## Find an In-Network Provider on Delta Dental's Website

- 1. Visit Delta Dental's Website
- 2. Select a Specialty
- From the "Your Plan" dropdown, select one of the following options:
   "Delta Dental Premier" if you're enrolling in the PPO dental plan at FSW
   "DeltaCare USA" if you're enrolling in the HMO dental plan at FSW
- 4. You may enter a provider's last name (optional)
- 5. Click "Find dentists"
- 6. To narrow your results, click on the "More options" link:

| Specialty                                                       | <ul> <li>participating in</li> </ul> | DeltaCare USA | • | Sort by | Distance | • | Top 50     | •    |  |
|-----------------------------------------------------------------|--------------------------------------|---------------|---|---------|----------|---|------------|------|--|
| Within 15 Miles - of 6100 Winkler Rd, Fort Myers, FL 33919, USA |                                      |               |   | ×       |          | 1 | More optic | ns 🔻 |  |

7. Locate the provider's six-digit Facility ID (only if you're enrolling in the HMO dental plan at FSW: accepting new patients

9250 COLLEGE PKWY STE 1 FORT MYERS, FL 33919

(239) 437-4014

Delta Dental Premier

accepting new patients

DeltaCare USA (Facility ID :021508) accepting new patients